# JUNG Facility-Pilot Visualisierungs-Server Version 2.2

# Inhalt:

| 1 TECHNISCHE VORAUSSETZUNGEN                                                                                                    | 2                |
|----------------------------------------------------------------------------------------------------|------------------|
| <ul> <li>1.1 Hardware</li> <li>1.2 Betriebssysteme</li> <li>1.3 Software</li> <li>1.4 Client/Browser Einstellungen</li> </ul>                                                       | 2<br>2<br>2<br>2 |
| 2 ERSTER START                                                                                                    | 3                |
| <ul> <li>2.1 ANMELDUNG</li> <li>2.2 PROJEKTEINSTELLUNGEN</li> <li>2.3 BENUTZERVERWALTUNG</li> <li>2.3.1 Verbindungslimit</li> <li>2.3.2 Benutzereinstellungen bearbeiten</li> </ul> |                  |
| <ul><li>2.3.3 Benutzer trennen.</li><li>2.3.4 Benutzer hinzufügen.</li><li>2.3.5 Administrator Passwort ändern.</li></ul>                                                           | 6<br>7<br>7      |
| <ul> <li>2.4 Projekt öffnen</li> <li>2.5 Benutzerspezifische Startseite festlegen</li> <li>2.6 Installationshinweis</li> </ul>                                                      | 8<br>            |
| 2.7 Station manuell beenden                                                                                                    | 11               |

#### Ansprechpartner

ALBRECHT JUNG GMBH & CO. KG Volmestraße 1 D-58579 Schalksmühle

Telefon +49 (0) 23 55/80 60 Telefax +49 (0) 23 55/80 61 89

mail.info@jung.de

Copyright ©2014 Agentilo GmbH

Alle Rechte vorbehalten

#### Warenzeichen

 $\label{eq:microsoft} \begin{array}{l} {\tt Microsoft} @, \mbox{ Direct} X @, \mbox{ .NET Framework} @, \mbox{ Windows} @, \mbox{ Windows} \mbox{ NT} @ \mbox{ sind eingetragene} \\ {\tt Warenzeichen der Microsoft Corporation}. \end{array}$ 

Alle Handelsnamen, Firmennamen und Produktnamen sind Warenzeichen oder eingetragene Warenzeichen ihrer jeweiligen Besitzer.

# 1 Technische Voraussetzungen

# 1.1 Hardware

| Prozessor                                                                                        | Pentium IV oder gleichwertig<br>Mindestens 2,0 GHz. |
|--------------------------------------------------------------------------------------------------|-----------------------------------------------------|
| Hauptspeicher                                                                                    | 1024 MB                                             |
| Freie Festplattenkapazität<br>(hängt wesentlich von den Archiven ab,<br>die konfiguriert werden) | 40 GB                                               |
| Bildschirmauflösung                                                                              | 1024 x 768 Pixel                                    |
| Farben                                                                                           | Farbtiefe mindestens 16 Bit pro Pixel.              |

### 1.2 Betriebssysteme

| WINDOWS 8 und 8.1 Pro, 32 + 64-bit  | JA   |
|-------------------------------------|------|
| WINDOWS 7 Professional, 32 + 64-bit | JA   |
| WINDOWS XP                          | NEIN |

## 1.3 Software

Die Installation des Facility-Pilot 3.3 mit seinen Voraussetzungen, die Installation des Microsoft Information Servers 7.5 (IIS) und des .NET Framework 3.5 Service Pack 1.

## 1.4 Client/Browser Einstellungen

- Javascript muss angeschaltet sein.
- Cookies müssen aktiviert sein.
- Ob die Verwendung mehrerer Browser-Tabs funktioniert, ist browserabhängig und funktioniert mit den meisten Browsern nicht.
- Ob eine Inkognito/Privat-Surfen Option funktioniert, ist ebenfalls browserabhängig.

# 2 Erster Start

Beim ersten Start des Visualisierungs-Servers im Browser wird die Startseite mit der Login-Maske angezeigt. Die Startseite ist unter der Adresse *http://localhost:8080* zu erreichen, vorausgesetzt der Server wurde mit den Standardeinstellungen installiert.

## 2.1 Anmeldung

Um die Konfiguration des anzuzeigenden Visualisierungsprojekts vorzunehmen, ist zunächst eine Anmeldung als Administrator notwendig. Der Account des Administrators dient nur zur Konfiguration der Projekteinstellungen. Um ein Projekt anzuzeigen, muss ein Benutzer angemeldet werden.

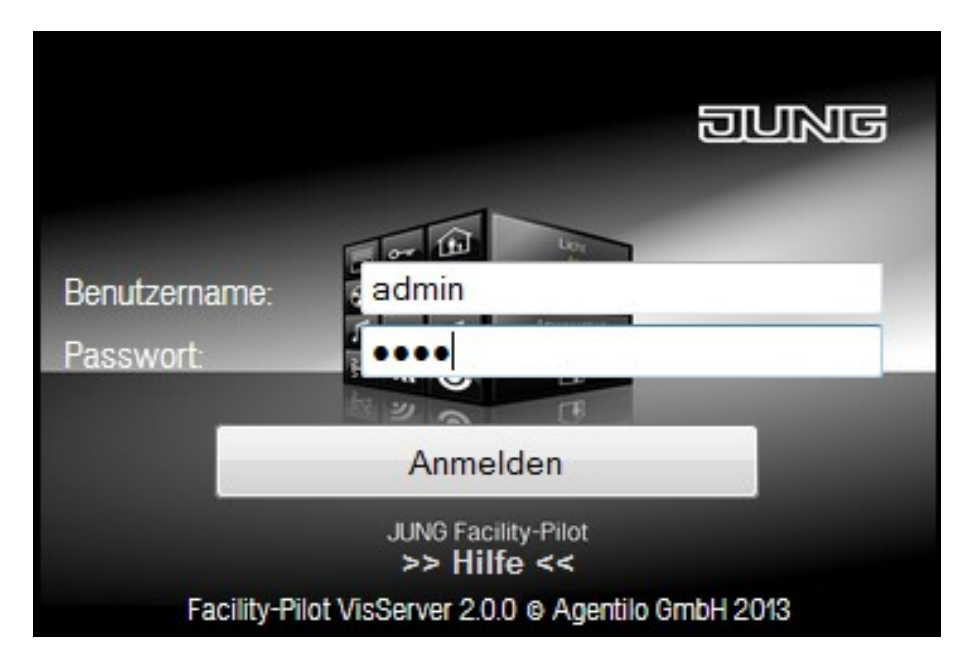

Geben Sie folgende Daten ein:

Name: *admin* Passwort: 0000

Anschließend bestätigen Sie die Eingaben mit der Schaltfläche Anmelden.

#### HINWEIS:

Das voreingestellte Standard-Passwort des Administrators sollte zu Ihrer Sicherheit geändert werden. Bitte bewahren Sie das neu vergebene Passwort sorgfältig auf!

Der Visualisierungs-Server sollte nicht ohne weitere Sicherheitsmaßnahmen im Internet öffentlich zugänglich gemacht werden.

## 2.2 Projekteinstellungen

Im Administrationsbereich unter dem Punkt *Einstellungen* muss ein Visualisierungsprojekt ausgewählt werden, auf welches der Benutzer Zugriff erhalten soll.

| Serverstartverzögerung: 5 Sekunden |                                          |
|------------------------------------|------------------------------------------|
| Projektname: html5-beispiel.VIS -  |                                          |
| Startarbeitsblatt: Start -         |                                          |
| Auflösung: Breite: 1024 Höhe: 768  |                                          |
|                                    | Einstellungen Übernehmen und neu starten |

Mit einem Klick auf das Auswahlmenü für das Projekt wählen Sie das gewünschte **Visua***lisierungsprojekt* aus. Anschließend können Sie die **Startseite** festlegen, die beim Starten des Projekts im Browser automatisch angezeigt werden soll. Danach noch die Startverzögerung in Sekunden und die **Auflösung** einstellen und mit der Schaltfläche **Übernehmen und neu starten** bestätigen.

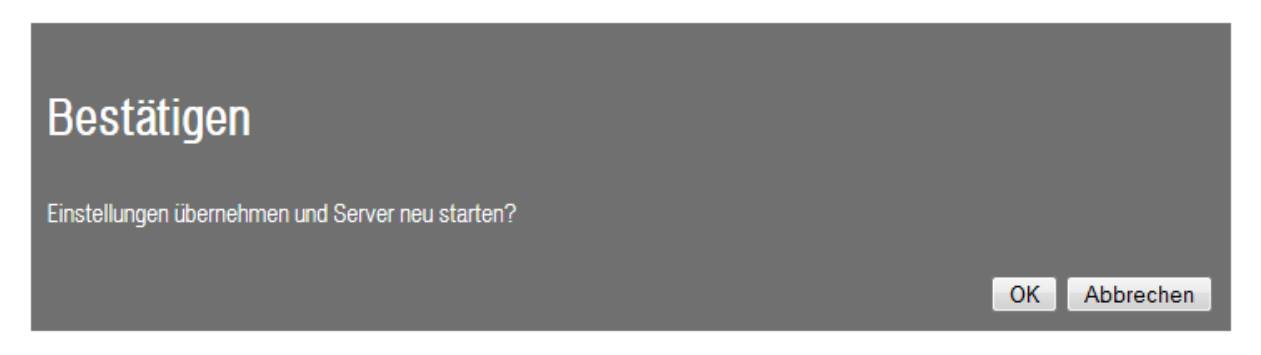

Danach die Sicherheitsnachfrage mit der Schaltfläche **OK** bestätigen und der Server wird mit der eingestellten Startverzögerung neu gestartet.

### 2.3 Benutzerverwaltung

Die Benutzerliste aus der Systemsteuerung des Facility-Pilot Systems wird im Administrationsbereich des Servers aufgelistet. Hier können den verschiedenen Benutzern jeweils ein Startarbeitsblatt und die gewünschte Auflösung zugewiesen werden. Das Passwort für die vom System vordefinierten Benutzer lautet standardmäßig **System**.

#### 2.3.1 Verbindungslimit

Mit dem Visualisierungs-Server können sich maximal 10 Teilnehmer/Clients (hardwareund betriebssystemabhängig) gleichzeitig verbinden. Wird dieses Verbindungslimit überschritten, so wird die älteste Verbindung automatisch getrennt.

| Name          | Startarbeitsblatt | Breite | Höhe | Permanent | Aktionen   |
|---------------|-------------------|--------|------|-----------|------------|
| Administrator |                   |        |      | nein      | Bearbeiten |
| Benutzer      |                   |        |      | nein      | Bearbeiten |
| Gast          |                   |        |      | nein      | Bearbeiten |
| Hauptbenutzer |                   |        |      | nein      | Bearbeiten |
| SCIP          |                   |        |      | ja        | Bearbeiten |

Mit der Option **Permanent** können Benutzer vor der automatischen Trennung geschützt werden. Klicken Sie auf die Schaltfläche Bearbeiten um diese Option zu aktivieren.

#### 2.3.2 Benutzereinstellungen bearbeiten

Hierzu klicken Sie in der Zeile des gewünschten Benutzers auf die Schaltfläche *Bearbeiten*.

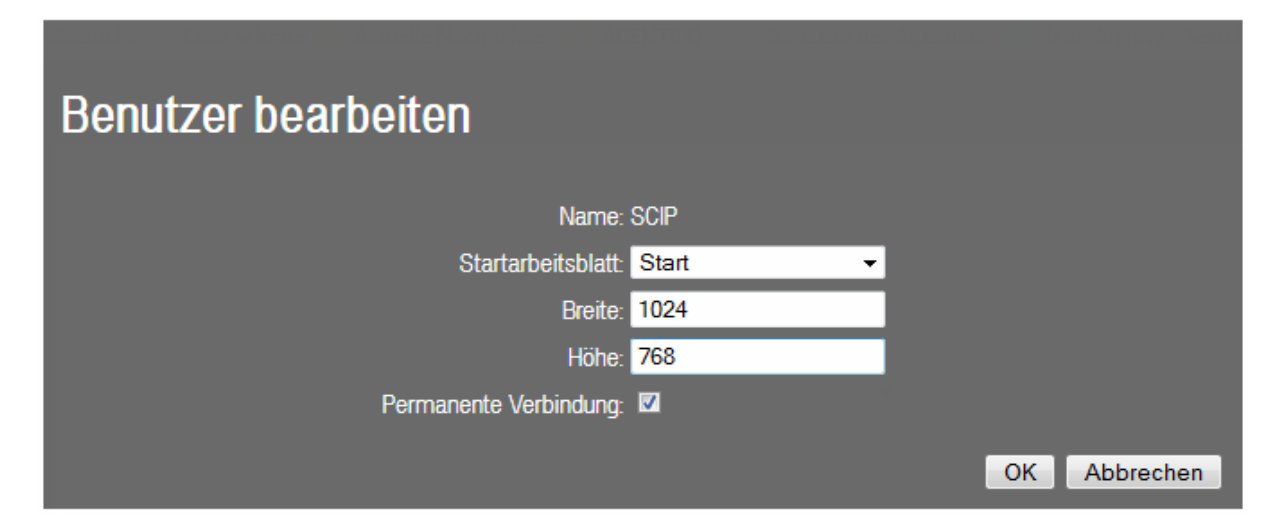

Im Dialog **Benutzer bearbeiten** bestätigen Sie die ausgewählten Optionen anschließend mit der Schaltfläche **OK**.

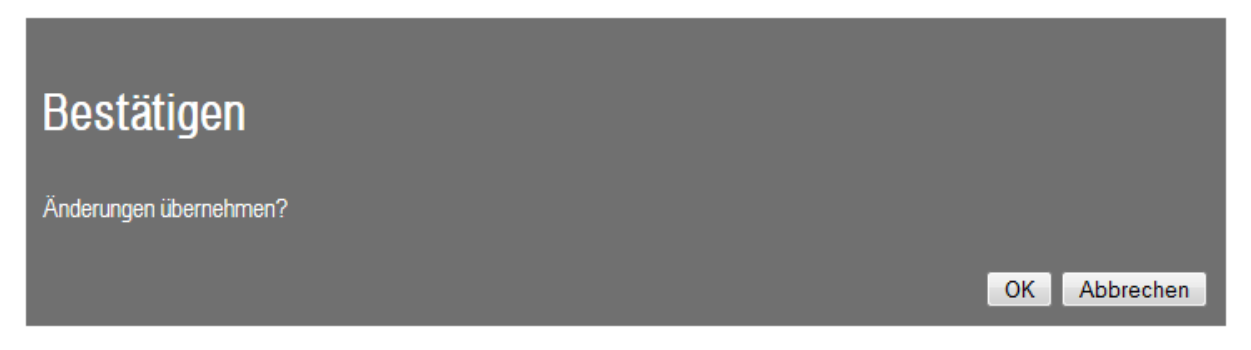

Danach die Sicherheitsnachfrage mit der Schaltfläche **OK** bestätigen.

#### 2.3.3 Benutzer trennen

Die aktiven Benutzer werden in der Verbindungsliste angezeigt.

| Benutzer ID | Aktive Session           | Aktionen |
|-------------|--------------------------|----------|
| Gast        | hgcmkb45bq00mhu1zrlotv3h | Trennen  |

Durch einen Klick auf die Schaltfläche *Trennen* wird die Verbindung gelöst.

#### 2.3.4 Benutzer hinzufügen

Die Verwaltung der Benutzer wird in der Systemsteuerung des JUNG Facility-Pilot Systems vorgenommen, hierzu lesen Sie bitte das Kapitel **4.1.1 Benutzerverwaltung** in der Hilfe der JUNG Facility-Pilot Systemsteuerung.

#### 2.3.5 Administrator Passwort ändern

Hierzu klicken Sie auf die Schaltfläche Administrator Passwort ändern.

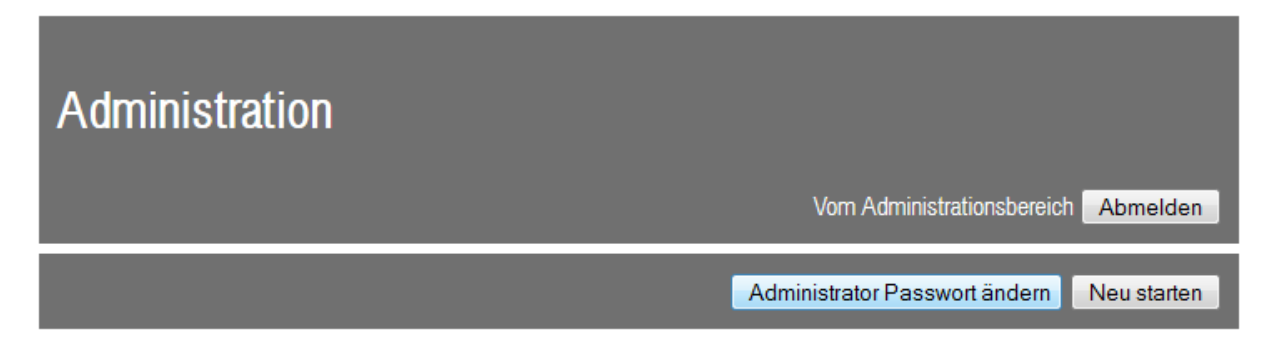

Geben Sie das aktuelle und das neue Passwort ein. Bestätigen Sie danach das neue Passwort im unteren Eingabefeld.

| Administrator Passwort     |       |              |
|----------------------------|-------|--------------|
| Altes Passwort:            | ••••  |              |
| Neues Passwort:            | ••••• |              |
| Neues Passwort bestätigen: |       | OK Abbrechen |

Mit der Schaltfläche **OK** die Eingaben bestätigen.

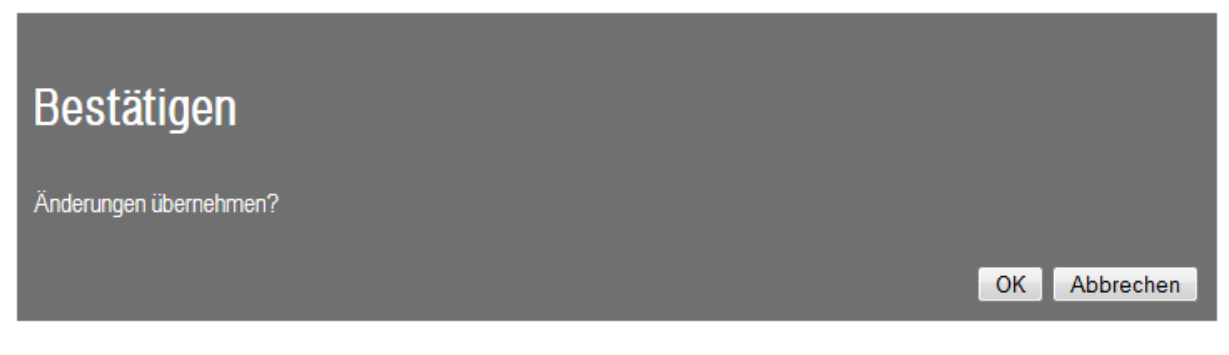

Mit der Schaltfläche **OK** übernehmen Sie die Änderungen.

### 2.4 Projekt öffnen

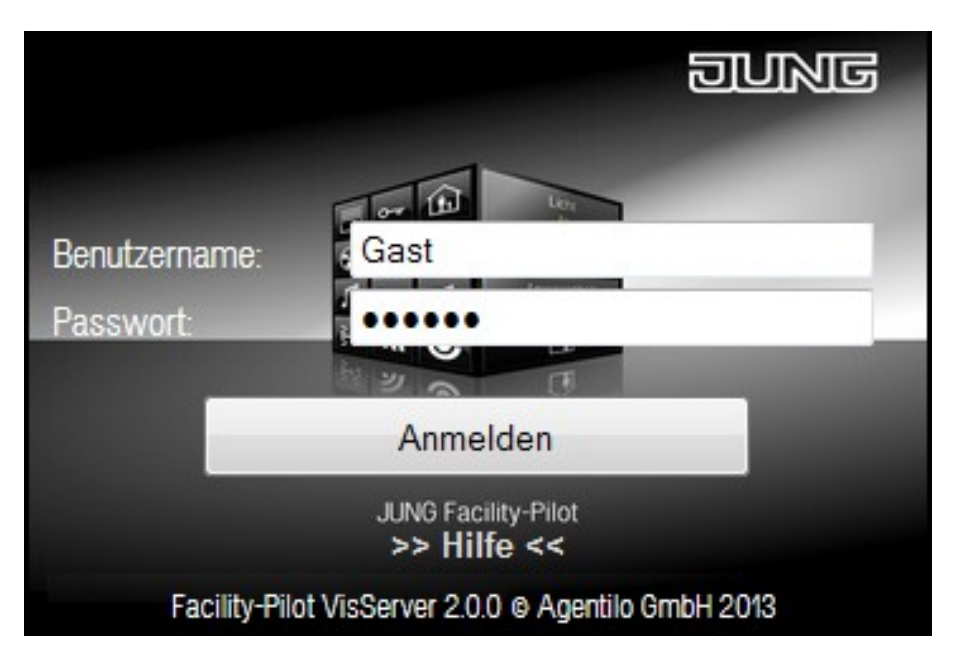

In der Login-Maske die Benutzerdaten eingeben:

Name: Gast Passwort: System

Anschließend bestätigen Sie die Eingaben mit der Schaltfläche *Anmelden* und die zuvor eingestellte Startseite für das Projekt wird geöffnet.

### 2.5 Benutzerspezifische Startseite festlegen

Einzelnen Benutzern können individuelle Startseiten zugewiesen werden, die von der eingestellten Standardseite des Projekts abweichen können.

Geben Sie in der Adressleiste des Browsers **http://localhost:8080** ein und betätigen Sie die Enter-Taste, danach melden Sie sich wieder mit dem Benutzer **admin** und dem Passwort **0000** ein.

| Name          | Startarbeitsblatt | Breite | Höhe | Permanent | Aktionen   |
|---------------|-------------------|--------|------|-----------|------------|
| Administrator |                   |        |      | nein      | Bearbeiten |
| Benutzer      |                   |        |      | nein      | Bearbeiten |
| Gast          |                   |        |      | nein      | Bearbeiten |
| Hauptbenutzer |                   |        |      | nein      | Bearbeiten |
| SCIP          |                   |        |      | ja        | Bearbeiten |

Unter dem Punkt **Benutzer**, in der Zeile des gewünschten Benutzers, auf die Schaltfläche **Bearbeiten** klicken.

| Benutzer bearbeiten      |              |
|--------------------------|--------------|
|                          |              |
| Name: SCIP               |              |
| Startarbeitsblatt: Start |              |
| Breite: 1024             |              |
| Höhe: 768                |              |
| Permanente Verbindung: 🗹 |              |
|                          | OK Abbrechen |

Im Auswahlmenü das gewünschte Arbeitsblatt auswählen, ggf. die Auflösung einstellen und mit der Schaltfläche **OK** bestätigen.

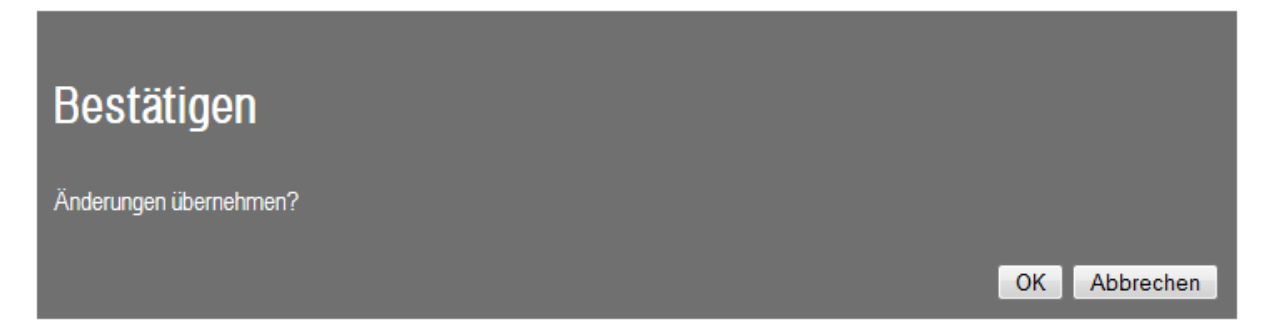

Danach die Sicherheitsnachfrage mit der Schaltfläche **OK** bestätigen. Die Einstellungen werden übernommen und dem Benutzer zugewiesen.

Anschließend vom Administrationsbereich Abmelden

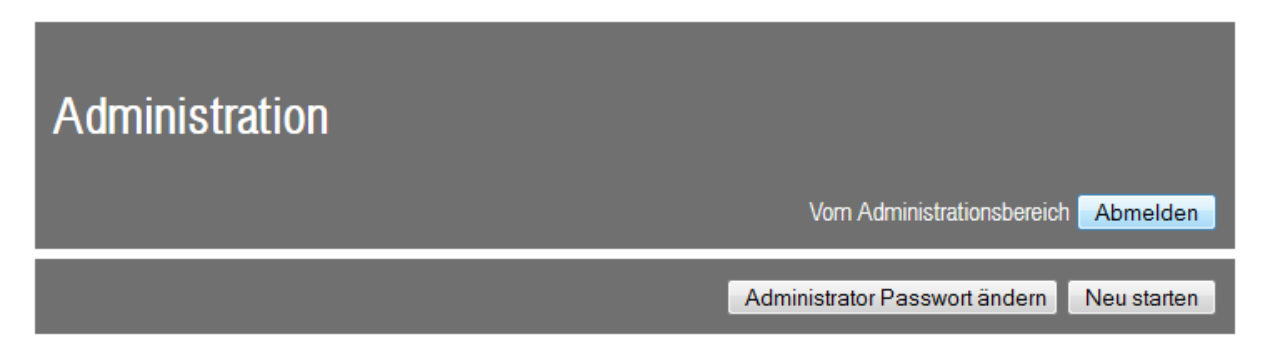

Nach Eingabe der Benutzerdaten auf der Login-Seite wird die zugewiesene Startseite für den Benutzer automatisch angezeigt.

### 2.6 Installationshinweis

Wenn die Facility-Pilot Visualisierung deinstalliert wird und anschließend neu installiert wird, muss der Visualisierungs-Server nach der Neuinstallation des Facility-Pilot ebenfalls deinstalliert und neu installiert werden.

Für die Installation des Visualisierungs-Servers führen Sie das Setup aus. Folgen Sie den Installations-Anweisungen. Zu beachten ist hierbei, dass der Microsoft Information Server 7.5 (IIS) zuvor gestoppt sein muss.

Wenn nicht alle benötigten Komponenten vom IIS installiert oder aktiviert sind, kann es zu Fehlermeldungen kommen, wie im folgenden Beispiel:

| Fehlerzusammentassung                                                                                                    |  |  |  |  |  |
|----------------------------------------------------------------------------------------------------|--|--|--|--|--|
| HTTP-Fehler 500.19 - Internal Server Error                                                                                                    |  |  |  |  |  |
| Auf die angeforderte Seite kann nicht zugegriffen werden, da die zugehörigen<br>Konfigurationsdaten für die Seite ungültig sind.                                                                                                    |  |  |  |  |  |
| Ausführliche Fehlerinformationen                                                                                                    |  |  |  |  |  |
| Modul IIS Web Core Angeforderte                                                                                                    |  |  |  |  |  |
| Benachrichtigung BeginRequest URL                                                                                                    |  |  |  |  |  |
| Handler Noch unbestimmt Physikalischer                                                                                                    |  |  |  |  |  |
| Fehlercode 0x80070021 AnmeldemethodeNoch unbestimmt                                                                                                    |  |  |  |  |  |
| Konfigurationsfehler/Dieser Konfigurationsabschnitt<br>kann in diesem Pfad nicht<br>verwendet werden. Dies ist der<br>Fall, wenn der Abschnitt auf<br>übergeordneter Ebene<br>gesperrt ist. Die Sperrung<br>erfolgt standardmäßig<br>(overrideModePfault="Deny")<br>oder wird explizit mit einem<br>location-Tag mit<br>overrideMode="Deny" oder<br>der Legacyeinstellung<br>allowOverride="false"<br>festgelegt.       Noch unbestimmt<br>Benutzer         Konfigurationsdatei       Noch unbestimmt |  |  |  |  |  |
| Konfigurationsquelle         212: <validateintegratedmodeconfiguration="false"></validateintegratedmodeconfiguration="false"> 213: <handlers>         214:       <add <="" name="ScriptMandlerFactory" td=""></add></handlers>                                                                                                    |  |  |  |  |  |
| Links und weitere Informationen<br>Dieser Fehler tritt auf, wenn beim Lesen der Konfigurationsdatei für den Webserver oder die Webanwendung ein Problem vorliegt. In<br>bestimmten Fällen finden Sie weitere Informationen über die Ursache dieses Fehlers in den Ereignisprotokollen.<br>Weitere Informationen anzeigen »                                                                                                    |  |  |  |  |  |

In diesem Fall haben Sie die Möglichkeit, die entsprechend benötigten ASP.NET Komponenten zu installieren.

#### Komponenten und Funktionen auswählen

Systemsteuerung > Programme und Funktionen > Windows-Funktionen aktivieren oder deaktivieren auswählen.

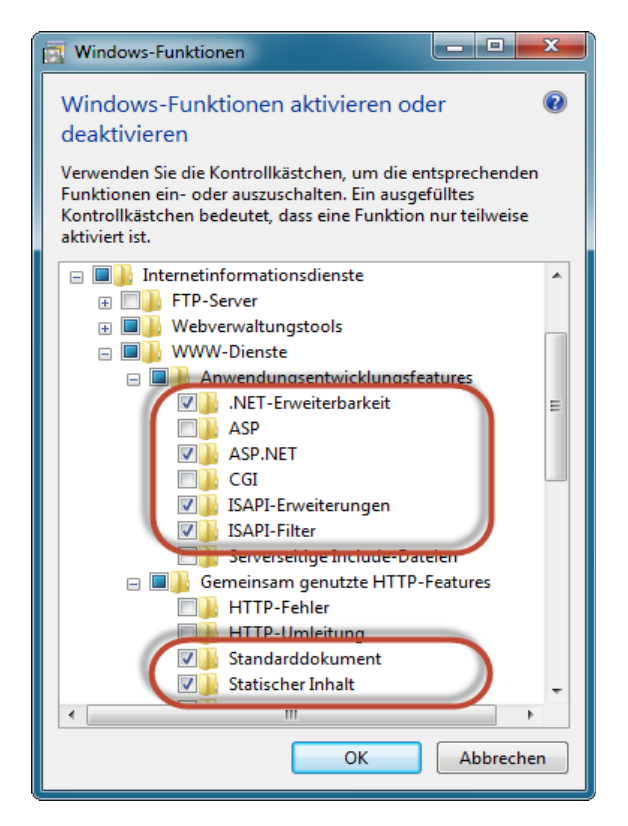

Die benötigten Optionen unter Internetinformationsdienste > WWW-Dienste > Anwendungsentwicklungsfeatures > **ASP.NET** und Gemeinsam genutzte HTTP-Features > **Statischer Inhalt** aktivieren und bestätigen. Danach sollten bei Ihnen die aktivierten Kontrollkästchen so aussehen wie im Bild oben.

### 2.7 Station manuell beenden

Der Visualisierungs-Server wirkt mit dem Facility-Pilot System über eine Komponente zusammen, die als *Station* bezeichnet wird. Sie ist das gemeinsame Bindeglied der Facility-Pilot Module. Wenn die Station noch nicht aktiv ist, wird sie beim Starten des Servers, durch das Öffnen der Benutzeroberfläche im Browser, aktiviert und im Infobereich gestartet. Die Station läuft solange, bis der Anwendungspool explizit im Microsoft Information Server 7.5 (IIS) beendet wird.